## 財政部

## 電子發票整合服務平台

# 營業人發行會員載具 申請及異動流程

版次:1.3

主辦單位:財政部財政資訊中心發行日期:中華民國109年8月19日

## 文件修訂歷史

| 版本   | 變更內容摘要                                                                                          | 日期       |
|------|-------------------------------------------------------------------------------------------------|----------|
| V1.0 | 初版制訂。                                                                                           | 109.5.6  |
| V1.1 | 調整「營業人進行會員載具測試」說明文字及圖片。                                                                         | 109.6.9  |
| V1.2 | 新增「會員載具大平台歸戶線上申請」流程介紹。                                                                          | 109.6.22 |
| V1.3 | <ol> <li>1.文件名稱由「營業人發行會員載具申請」修訂為</li> <li>「營業人發行會員載具申請及異動流程」。</li> <li>2.新增會員載具異動申請。</li> </ol> | 109.8.19 |

## 目 錄

| 目        | 錄              | 3  |
|----------|----------------|----|
| 圖        | 、<br>目錄        | 4  |
| _        | 、詳讀相關規定        | 5  |
| <u>–</u> | 、會員載具線上申請      | 6  |
| Ξ        | 、會員載具大平台歸戶線上申請 | 15 |
| 四        | 、營業人進行自行檢測測試   | 17 |
| 五        | 、申請正式上線        | 18 |
| 六        | 、會員載具異動申請      | 19 |

## 圖目錄

| 啚 | 1-各類載具歸戶示意圖                      | . 5 |
|---|----------------------------------|-----|
| 啚 | 2-登入整合服務平台                       | . 6 |
| 圖 | 3-平台功能選單                         | . 6 |
| 啚 | 4-申請紀錄列表                         | . 7 |
| 圖 | 5-申請會員載具表單                       | . 7 |
| 圖 | 6-申請紀錄列表                         | . 8 |
| 圖 | 7-會員載具測試通知信                      | . 8 |
| 圖 | 8-大平台歸戶統一入口頁面                    | . 9 |
| 啚 | 9-小平台認證會員頁面                      | 10  |
| 啚 | 10-歸戶結果頁面(已完成領獎設定)               | 10  |
| 啚 | 11-小平台歸戶功能頁面                     | 11  |
| 啚 | 12-確認歸戶資料                        | 12  |
| 啚 | 13-歸戶結果頁面(尚未完成領獎設定)              | 12  |
| 啚 | 14-會員載具申請紀錄列表                    | 13  |
| 啚 | 15-會員載具申請紀錄                      | 13  |
| 圖 | 16-上傳文件功能畫面                      | 14  |
| 啚 | 17-連線測試通過證明                      | 14  |
| 啚 | 18-平台登入頁面                        | 15  |
| 啚 | 19-平台功能選單                        | 15  |
| 啚 | 20-會員載具列表                        | 16  |
| 啚 | 21-申請開通大平台歸戶功能                   | 16  |
| 啚 | 22-Turnkey 自行檢測 B2C 檢核情境 11 及 12 | 17  |
| 啚 | 23-通過會員載具申請信件                    | 18  |
| 啚 | 24-平台功能選單                        | 19  |
| 啚 | 25-業務聯絡人列表-新增                    | 20  |
| 啚 | 26-業務聯絡人列表-異動                    | 20  |
| 啚 | 27-會員載具列表                        | 21  |
| 啚 | 28-會員載具明細                        | 21  |
| 啚 | 29-異動歸戶方式2歸戶網址                   | 22  |
| 啚 | 30-異動歸戶網址對應 IP                   | 22  |
| 啚 | 31-異動申請按鈕                        | 22  |
| 啚 | 32-變更作業流程申請功能                    | 23  |
| 啚 | 33-上傳文件功能畫面                      | 23  |

## 一、詳讀相關規定

營業人發行「實體會員卡」或「虛擬通路會員帳號」可作為會員載具,讓消費者 將電子發票選擇儲存於會員載具內。營業人應先詳讀「電子發票實施作業要點」、 「載具發行機構辦理電子發票相關作業注意事項」、「消費通路電子發票作業中獎 清冊規格」及「會員載具規格說明書」等規定。

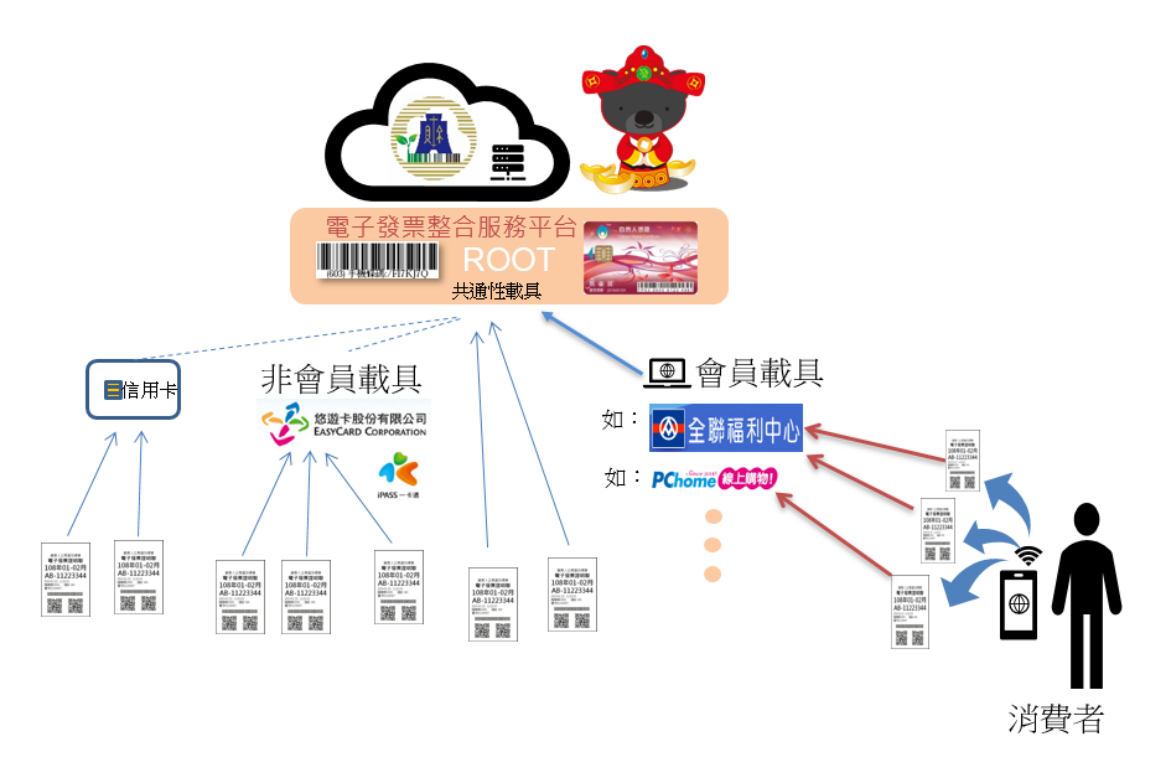

圖1-各類載具歸戶示意圖

## 二、會員載具線上申請

(一)申請流程:

#### 1. 營業人登入電子發票整合服務平台(下稱平台)

| 財政部 E-Invoice Platform<br>電子發票整合服務平台 ::: 網站等            |         | 24小時客服專練 0800-521-988 | ▲ 登入 |
|---------------------------------------------------------|---------|-----------------------|------|
| 發票存載具 便<br>每期加開專<br>中獎機會多<br>自動對獎、主動通知、意<br>自動入獎、獎金完全不認 | 請選擇登人身分 |                       |      |
|                                                         |         |                       |      |

圖 2-登入整合服務平台

#### 2. 於平台功能選項中,點選會員載具申請及異動/會員載具

申請

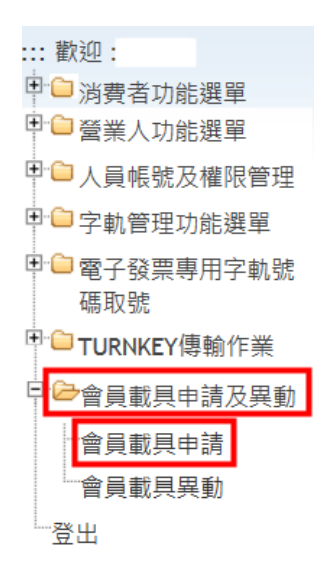

#### 圖 3-平台功能選單

3. 於申請紀錄列表中按「+」,增加一項申請資料

| ≡ | ļ   | 財政部電子發票整  | 合服務平台            |                 |               |         |              |           |   |
|---|-----|-----------|------------------|-----------------|---------------|---------|--------------|-----------|---|
| e | i ș | 載具申請及異動 > | 會員載具申請           |                 |               |         |              |           |   |
|   | E   | 申請紀錄列表    |                  |                 |               |         |              |           |   |
| # | ŧ   | 案件編號      | 類型               | 狀態              | 申請日期          | 備註      |              |           | + |
|   |     |           |                  | 查無資料            | 4             |         |              |           |   |
|   |     |           |                  |                 |               |         | <b>4</b> 1/0 | > 10      | ~ |
|   | 雷   | 子發票整合服務平台 | 計版權所有 Copyrights | s © 2020 All Ri | ghts Reserved | . 建議解析度 | 1024×768 년   | 人上 Englis | h |

圖 4-申請紀錄列表

### 4. 填寫申請資料之各項欄位

每一項申請資料最多可填六個 IP。可按「+」增加。

|              |                                              | * 戰具名和                                   | ă                                                            |     |
|--------------|----------------------------------------------|------------------------------------------|--------------------------------------------------------------|-----|
|              |                                              | ・膨続人姓名                                   |                                                              |     |
|              |                                              | *聯結人雷約                                   |                                                              |     |
|              |                                              | <ul> <li>         ·</li></ul>            | a                                                            |     |
|              |                                              | • IREA 160                               | ₩<br>裏小市+空面作空面後勝隊人員00時16時                                    |     |
|              |                                              | · 研究检测口期积2                               |                                                              |     |
|              |                                              |                                          |                                                              |     |
| 1 8          | er"方式I-天"                                    | 十口两广"(出电丁双壳型百服粉                          | ()<br>()                                                     |     |
|              |                                              | * 驗證環境歸戶網。                               |                                                              |     |
|              |                                              | *正式環境歸戶網加                                | 4                                                            |     |
|              |                                              |                                          |                                                              |     |
| 8            | ■購物商家列:                                      | 表                                        |                                                              | _   |
| 4            | # 統一編號                                       | 腸物高家名稱                                   |                                                              | 2 + |
|              |                                              |                                          | 無                                                            |     |
| *            | 2000年1月11日1日1日1日1日1日1日1日1日1日1日1日1日1日1日1日1日1日 | 平台韓戶(由愛堂人協會員平台                           | 2015年1月11日1日11日11日11日11日11日11日11日11日11日11日11日                |     |
|              |                                              | · MH 210 12 5 42                         | 4                                                            |     |
|              |                                              | 御祖动所称户例小                                 | *                                                            |     |
|              |                                              | *正式環境歸戶網加                                | 2                                                            |     |
|              | 除戶網址對應I                                      | P列表                                      |                                                              |     |
| #            | 服務                                           | 固定IP                                     |                                                              | +   |
| 1            | 正式環境                                         | •                                        |                                                              |     |
| 2            | 正式環境                                         | •                                        |                                                              |     |
| 3            | 正式環境                                         | •                                        |                                                              |     |
| 4            | 正式環境                                         | •                                        |                                                              |     |
| 5            | 正式環境                                         | •                                        |                                                              |     |
| 6            | 正式環境                                         | •                                        |                                                              | ů.  |
|              |                                              |                                          |                                                              |     |
| 自員戦          | 現線上申請說自                                      | 月事項:內容如下:                                |                                                              |     |
| 1.3          | 一张人填落曾具章<br>董乘人送出申請                          | 成具农单制,請先詳聞「會員載具測試通知<br>- 京華後,収到「會員載具測試通知 | 現在200時層」,申請完全認明如下:.<br>口」值件,须完成兩種種戶刻試過上傳相關文件至電子發展整合服務平台。<br> |     |
| 2. s<br>3. f | 重荣入或得 · 歸<br>經審核通過 · 營                       | 户理睬询问通過過明」後,相關又<br>棄人收到財政實訊中心核准函文後       | 19代目本中心要求即可認識问約就能將以實給中心中構實員戰與止式工隊。<br>6. 即可開始使用會員戰鬥。         |     |
| 二、歸          | 評方式1及2:<br>请填入營業人會                           | 員平台可接收電子發票整合服務平                          | R台呼叫之镖声损烂,髀严功能方式1及方式2之髀严损烂鹰為不同腐烂。                            |     |
|              | 驗證環境及正式<br>執證環境對應IP                          | 環境之對應IP,請填入歸戶網址對<br>,僅由申請後開放6個月,逾期請      | 1應IP,1個時戶編址對應IPIQ填 3 個 。<br>號稱人懂新中請。                         |     |
| 2. I<br>3. I |                                              |                                          |                                                              |     |

圖 5-申請會員載具表單

5. 申請完後會在申請紀錄列表內,查詢案件申請進度

| ≡      | 財政部電子發票整       | 合服務平台          |                |                |          |                                                       |
|--------|----------------|----------------|----------------|----------------|----------|-------------------------------------------------------|
| .:: 會! | 員載具申請及異動 >     | 會員載具申請         |                |                |          |                                                       |
| :=     | 申請紀錄列表         |                |                |                |          |                                                       |
| #      | 案件編號           | 類型             | 狀態             | 申請日期           | 備註       | +                                                     |
| 1      | CRD20200429000 | 001 申請會員載具     | 歸戶測試中          | 109-04-29      |          |                                                       |
|        |                |                |                |                |          | <ul><li>&lt; 1/1 </li><li>▶ 10 </li><li>±1≦</li></ul> |
|        | 電子發票整合服務       | 务平台 版權所有 Copyr | ights © 2020 A | II Rights Rese | rved. 建議 | 。<br>解析度 1024×768 以上 English                          |

圖 6-申請紀錄列表

#### 6. 平台受理審核後,寄出「會員載具測試通知信」

#### 會員載具名稱: <mark>{0}</mark>;會員載具類別代碼: <mark>{1}</mark>

※ 請先完成兩類歸戶功能測試,再登入電子發票整合服務平台上傳相關文件,經核准後載具方可於正式環境上線。

一、測試說明如下:

#### 1.歸戶功能測試前置作業:

(1)請開放 public IP: 117.56.24.223 port 80、443 對token-url防火牆存取權限

(2)可自行至下列網址進行測試,測試功能URL請填入載具資料與加密後載具資訊進行驗証。 歸戶測試功能URL: https://www.test.einvoice.nat.gov.tw/APMEMBERVAN/SmallToLargePlatform/SmallToLarge

#### 2. 兩類歸戶功能之系統環境:

#### (1)方式1-大平台歸戶(由電子發票整合服務平台歸戶):

a.歸戶測試環境:

(a)URL: https://www.test.einvoice.nat.gov.tw/APCONSUMER/BTC101I/ (b) I P: 117.56.24.213 b.踌戶正式環境: (a)URL: https://einvoice.nat.gov.tw/APCONSUMER/BTC101I/、https://www.einvoice.nat.gov.tw/APCONSUMER/BTC101I/ (b) I P: 117.56.24.240 < 117.56.24.203

#### (2)方式2-小平台歸戶(由營業人端會員平台歸戶)系統環境:

a.歸戶測試環境: (a)URL: <u>https://www.test.einvoice.nat.gov.tw/APCONSUMER/BTC1031/</u> (b) I P: 117.56.24.213 b.歸戶正式環境: (a)URL: <u>https://einvoice.nat.gov.tw/APCONSUMER/BTC1031/</u> (b) I P: 117.56.24.240

3. 完成測試後需登入至電子發票整合服務平台的會員載具申證功能上傳相關文件,供平台核發歸戶建線測試通過證明。

(1)歸戶測試畫面文件(請參下方二、1.會員載具規格說明書)

#### (2)會員載具作業手冊(請參下方二、2.電子發票載具作業手冊-會員載具(範例))

4. 附件檔案為您專屬APIKEY,請您務必妥善保管,不得使用於非經本中心核准之軟體產品,或以任何方式提供予與本軟體產品服務無關之使用者,並應進行個人資料保護法及相關規定,若您逾越授權權限而為利用,致對財政部電子發票整合服務平台造成損害,應負所有法律責任。

附加檔案密碼說明:附加檔案密碼即會員載具申請單之"統一編號後4碼"和"申請日期8碼"共12碼組合 例如:會員載具申請單填寫的統一編號:12345678,申請單日期為2020/01/16,則密碼為567820200116

5. 測試期間若有疑問歡迎來信(e-inv@hibox.hinet.net)或來電(02-89782365)洽詢。

二、相關文件下載:

- 1. <u>會員載具規格說明書</u>
- 2. <u>雪子發票載具作業手冊-會員載具(範例)</u>
- 3. 截息發行機構辦理電子發票相關作業注意事項
- 4. 查員載見歸戶操作流程簡報

5. 小平台歸戶程式語法範例

#### 圖7-會員載具測試通知信

#### (二)營業人進行會員載具歸戶測試

營業人收到會員載具測試通知信後,應進行載具歸戶測試。自109年05月01 日起,所有申請會員載具的營業人均需完成「大平台<sup>註</sup>歸戶」及「小平台<sup>註</sup>歸戶」二 種功能。歸戶細部規格及完整流程,可參考「會員載具規格說明書」。

註:大平台係指電子發票整合服務平台;小平台係指營業人會員平台

#### 1. 大平台歸戶(由整合服務平台端進行)

(1)由大平台歸戶統一入口頁面,歸戶至共通性載具:

使用測試帳號登入大平台測試環境(https://wwwtest.einvoice.nat.gov.tw), 於功能選單中點選歸戶設定/會員載具歸戶。

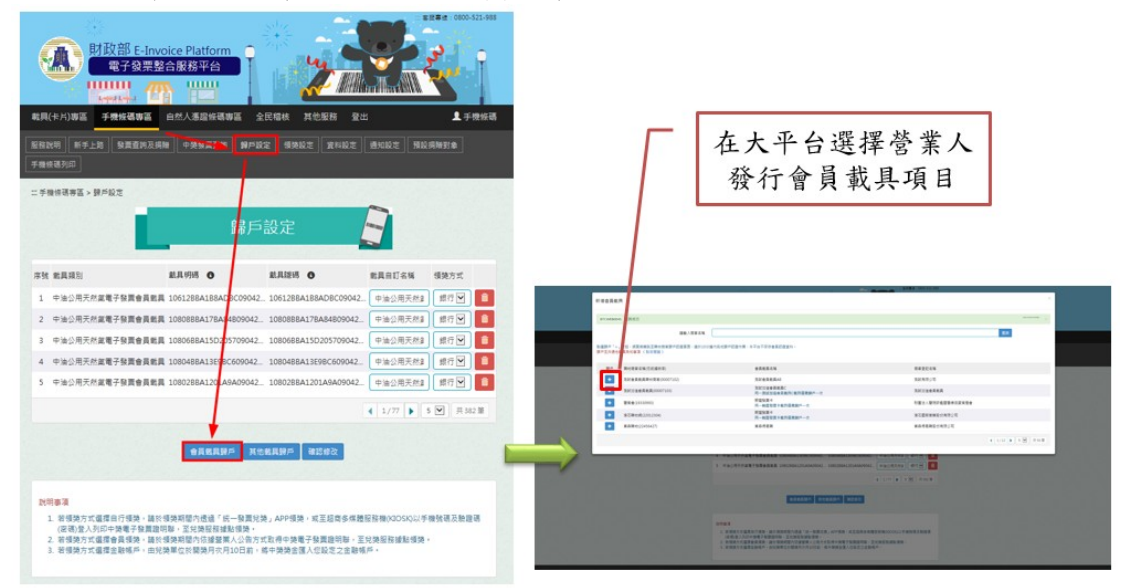

圖 8-大平台歸戶統一入口頁面

#### (2)小平台認證是否為旗下會員

| 和建設業十時時代業                                                                                                    | 1322 412                                                                         |                                                                                                    |       |
|----------------------------------------------------------------------------------------------------|----------------------------------------------------------------------------------|----------------------------------------------------------------------------------------------------|-------|
| NER-+HINTER (ABLER)                                                                                                    | 会会 専門 支払                                                                         | 一一 載具歸戶驗證信                                                                                                    |       |
| Sep 1(88).1201 (Drvid) (Drvid) (Drv    | 設立のCrail -                                                                       |                                                                                                    |       |
| · Dep 2 committe - MIRLI, CARRINGS - ADALMAR - MICLEORET                                                                                                    | SB1005平台光灯90日-                                                                   |                                                                                                    |       |
| 10001-000-00100                                                                                                    |                                                                                  |                                                                                                    |       |
| Test Frankrish and                                                                                                    | 100 122 455 2 000                                                                | A221                                                                                                    |       |
| (att.)                                                                                                    |                                                                                  |                                                                                                    |       |
|                                                                                                    | 此電子整件体8                                                                          | 因系統收到信於財政部電子發展整合服務平台歸戶設定功能點還「醉躍發展卡」載具,進                                                                                                    | 行「資料驗 |
| · 第11日101-2012年1日、新市市52388月-18日月12日月-18日-18日-18日                                                                                                    | · 比較所發                                                                           | 1. 治但未由捕太规范,通回损太雷子翌件。                                                                                                    |       |
| · 建立型4ma(1)/用是否用量素/L发展并发用量可以4ma/包括 · 发展其偏和单位4ma(的编辑 · 偏大)<br>并非常多少的形式。                                                                                                    | 5-E -                                                                            |                                                                                                    |       |
| * gs.                                                                                                    | 此電子製件由#                                                                          | A.約自動發出,時勿直接回覆,開開您。                                                                                                    |       |
| kweinvolke gestaatel, com ter<br>Kweinvolke gestaatel, com ter                                                                                                    |                                                                                  |                                                                                                    |       |
| HILLING REAL PROPERTY AND A DESCRIPTION OF THE PROPERTY AND A DESCRIPTION OF THE PROPERTY AND A DESCRIPTION  |                                                                                  |                                                                                                    |       |
| * #2                                                                                                    |                                                                                  | 岐尾科技会子 没意加强中心の 医裸所有                                                                                                    |       |
| Noncegonitation contract<br>Ni-OC2 graduated contract                                                                                                    |                                                                                  | AND TTINGS I SERVICE TO WARREN PI                                                                                                    |       |
| PHILE BORTUNTER COM TW                                                                                                    |                                                                                  |                                                                                                    |       |
| HOULDEDGE -                                                                                                    |                                                                                  |                                                                                                    |       |
| Contraction Transmission (Second Transmission (Second Transmission (Seco |                                                                                  | ~ . <b>~</b>                                                                                                    |       |
| <u>Catilit</u> (https://2011/https://2.10.44944<br><u> </u>                                                                                                    | ·····································                                            | M 型政部 F-Invoice Platform                                                                                                    |       |
| (mini, happen 2007 hand handing in 18 - 8 apre-<br>)<br>一般證書面(<br>- 9 #958 + 94 # 05                                                                                                    | ·····································                                            | B政部 F-Invoice Platform <b>R</b> 才 SEL Markite Platform     The second second secon |       |
| (m) (here 1 in the here 1 in a series                                                                                                    |                                                                                  | BI投影 F-Invoice Platform     T 日本名 EB 平台     Wing の Wing                                                                                                    |       |
| <u>缺酸的</u> (http://doi.org/10.1000/000000000000000000000000000000                                                                                                    |                                                                                  | BI投館 F-Invoice Flatform     マイヌミングスポロテロ     Transfer 作品での     Transfer 作品                                                                                                    | Ş     |
| the set of the set of  | 「<br>範(例))<br>(RAR* 101 [101] SARELSBARESCHUL<br>1) HARRES AREISSATERSSATERSATER | BIDER E-Invoice Platform                                                                                                    |       |
| ())))))))))))))))))))))))))))))))))))                                                                                                    |                                                                                  | BI投稿 F-Invoice Platform <b>マイクミングが見てい</b>                                                                                                    |       |
| the state of the state of the   |                                                                                  | B政部 F-Invoice Platform     R 子 SE2 86 F F F F F F F F F F F F F F F F F F                                                                                                    |       |
| ())))))))))))))))))))))))))))))))))))                                                                                                    |                                                                                  | B政部 F.Invoice Platform <b>マイタミシ</b> 合成日平台     Tops     Tops    |       |
|                                                                                                    |                                                                                  |                                                                                                    |       |
|                                                                                                    |                                                                                  | B政部 Finance Platform     G7 9王は6 88日70     Total 10 10 10 10 10 10 10 10 10 10 10 10 10                                                                                                    |       |
| Image: A low of the stand of the stand                                 | ■<br>範例)<br>●<br>●<br>●<br>●<br>●<br>●<br>●<br>●<br>●                            | B技部 E-Invoice Platform     T マロン 日本日本日本日本日本日本日本日本日本日本日本日本日本日本日本日本日本日本日本                                                                                                    |       |
| (b) Control (Control (Contro) (Control (Control (Contro) (Control (Contro) (Control (Co       |                                                                                  | B政部 F-Invoice Platform     T 92543 88年9     T 92543 88年9     B 戶資料確認                                                                                                    |       |
| Image: A standard of the standard of the standa                                |                                                                                  |                                                                                                    |       |
| (b) Contract of the second of the second of the seco       |                                                                                  | B政部 F Invoice Platform     CT QELYG KRHYG     CT QELYG KRHYG      CT QELYG KRHYG     CT QELYG KRHYG      |       |
| Image: A stand of the stand of the stan                                |                                                                                  | お まままま<br>こので、<br>日 校部 F-Invoice Platform<br>マチョニを合きまです。<br>日<br>の<br>日<br>の<br>日<br>の<br>日<br>の<br>の<br>し<br>の<br>の<br>し<br>の<br>の<br>の<br>し<br>の<br>の<br>の<br>の<br>の<br>の<br>の<br>の<br>の<br>の<br>の<br>の<br>の                                                                                                    |       |
| With Product and Address of Address of Addres                                 |                                                                                  |                                                                                                    |       |

圖 9-小平台認證會員頁面

(3)完成歸戶,顯示歸戶結果

|                                                                                   |                                                 | 📰 客服專線: 0800-521-988 |
|-----------------------------------------------------------------------------------|-------------------------------------------------|----------------------|
| 新<br>「<br>」<br>「<br>」<br>」<br>」<br>」<br>」<br>」<br>」<br>」<br>」<br>」<br>」<br>」<br>」 | 結果                                              | B B B                |
|                                                                                   | CSVC084S 會員載員歸戶成功,請登入電子發票整合服務平台或重 ×<br>醫理歸戶設定頁面 |                      |
|                                                                                   | 劉閉湖紊                                            |                      |
|                                                                                   |                                                 |                      |
|                                                                                   |                                                 |                      |
| 共通性載具                                                                             | 7+1 & \$ 2DVD                                   |                      |
| 會員載具類別                                                                            |                                                 |                      |
| 載具明碼                                                                              |                                                 |                      |
| 載具陽碼                                                                              |                                                 |                      |
|                                                                                   | -                                               |                      |
|                                                                                   |                                                 |                      |

圖10-歸戶結果頁面(已完成領獎設定)

### 2. 小平台歸戶(由營業人端會員平台進行)

(1)由小平台建置會員平台,提供歸戶功能至共通性載具

| ▶ 兌換網站折價券 >>                                                                                                    |                                                                                                    |                                                                                  |                                  |              |  |
|----------------------------------------------------------------------------------------------------|----------------------------------------------------------------------------------------------------|----------------------------------------------------------------------------------|----------------------------------|--------------|--|
| 會員功能表                                                                                                    | 卡就                                                                                                    | -# <u>91</u>                                                                     | 款版                               | -            |  |
| * 網站訂單查詢/週換貨申請                                                                                                    | 20270045****                                                                                                    |                                                                                  | 正常                               | 立即歸戶         |  |
| * 選/換貨進度查詢                                                                                                    | 大感願示異常説明:                                                                                                    | 14-1-14-14-14-14-14-14-14-14-14-14-14-14                                         | 5                                |              |  |
| * 點數專區                                                                                                    | 若地理 <mark>大怒線示其第,可能為地的聯</mark> 議洽線上容服。                                                                                              | 网络查科月铁,2015可止希使用器                                                                | 中功能・右常進一步                        | 了解芯的复杂卡具希原因, |  |
| - 網站折價券蒐集本                                                                                                    | 小提醒                                                                                                    |                                                                                  |                                  |              |  |
| + 我的商品專區                                                                                                    | <ol> <li>若欲進行會員卡歸戶,您需先至政府電子</li> <li>按下立即歸戶均卻後其第十對資料將會近</li> </ol>                                                                  | 子發票平台-完成自然人憑證註冊·<br>#44系改成素子發更至台進行歸自                                             | (ケ学(県))                          |              |  |
| * 會員資料維護                                                                                                    | THE TRANSPACE PROTICES                                                                                                    |                                                                                  |                                  |              |  |
| * 優惠訊息訂閱/取消                                                                                                    | ●歸戶說明                                                                                                    |                                                                                  |                                  |              |  |
| * 客服記錄查詢                                                                                                    | 小提醒                                                                                                    |                                                                                  |                                  |              |  |
| ●Z3月前回                                                                                                    | 1.進行歸戶後您即可在財稅中心電子發票整                                                                                                    | 管合服務率台查詢您在特力零售集                                                                  | 動消費開立的電子發                        | <b>莱</b> •   |  |
|                                                                                                    | 2.已進行還戶的電子發票資料活仍可在開始<br>3.歸戶後之中與發票將由財稅中心通知,本                                                                                        | 5宣報9月貫明調。<br>4公司不再另行通知。                                                          |                                  |              |  |
| · 电宁投票记明                                                                                                    | ●歸戶洽詢                                                                                                    |                                                                                  |                                  |              |  |
| * 电子投票登码                                                                                                    | 財政部冊子發票就会服務平台 www.einur                                                                                                    | oice pat doy tw                                                                  |                                  |              |  |
| and the second second se |                                                                                                    |                                                                                  |                                  |              |  |
|                                                                                                    |                                                                                                    | 日朝日日                                                                             | 4                                |              |  |
|                                                                                                    | 會.                                                                                                    | 員載貝歸                                                                             | <b>丘</b><br>空白                   |              |  |
| □<br>■<br>■<br>■<br>■<br>■<br>■<br>■<br>■<br>■<br>■<br>■<br>■<br>■                                                                                                    | <b>會</b> .<br>* 為必                                                                                                    | 員載具歸<br><sup>幼填(選)欄位,不能為</sup>                                                   | <b>日</b><br>空白                   |              |  |
| ■<br>計選擇歸戶至共通性載5                                                                                                    | 會.<br>*為必                                                                                                    | 員載具歸/<br><sup>幼填(選)欄位,不能為</sup>                                                  | <b>后</b><br>空白                   |              |  |
| ■<br>■<br>請選擇歸戶至共通性載<br>* 載貝類:                                                                                                    | <b>會</b> .<br>* 為必<br>型<br>手機條碼                                                                                                    | 員載貝歸<br><sup>約填(選)欄位,不能為</sup><br>✓                                              | <b>后</b><br><sub>空白</sub>        |              |  |
| ■<br>- 請選擇歸戶至共通性載<br>* 載貝類<br>* 手機號                                                                                                    | <b>會</b> .<br>* 為必<br>型<br>手機條碼<br>(9911000000                                                                                      | 員載具歸,<br><sup>《填(選)欄位,不能為</sup>                                                  | <b>后</b><br>空白                   |              |  |
| ■ 1000<br>請選擇歸戶至共通性載<br>* 載貝類<br>* 載貝類<br>* 新證碼(密研)                                                                                                    |                                                                                                    | 員載具歸。<br><sup>(選)欄位,不能為</sup>                                                    | <b>后</b><br>空白                   |              |  |
| 請選擇歸戶至共通性戰與<br>* 載具類:<br>* 手機號<br>* 驗證碼(密码<br>* 圖形驗證<br>#                                                                                                    | <ul> <li>ごろう</li> <li>生 海辺</li> <li>手機條碼</li> <li>の911000000</li> <li>の911000000</li> <li>の911000000</li> <li>の911000000</li> </ul> | 員載貝歸。<br><sup>(選)欄位,不能為</sup><br>~                                               | <b>5</b><br>空白<br>9              |              |  |
| 請選擇歸戶至共通性載<br>* 載貝類<br>* 載貝類<br>* 手機號<br>* 驗證碼(密码<br>* 圖形驗證<br>* 圖形驗證                                                                                                    | <ul> <li></li></ul>                                                                                                    | <b>員載貝歸</b><br>(選)欄位,不能為<br>(現)<br>(現)<br>(現)<br>(現)<br>(現)<br>(現)<br>(現)<br>(現) | <b>至</b> 白<br>空白<br><b>9 ← こ</b> | -(1)         |  |

圖 11-小平台歸戶功能頁面

#### (2)確認歸戶資料,並點選確認

| 會員載具歸戶<br> |        |
|------------|--------|
|            | 會員載具歸戶 |
|            |        |
| 共通性載具      | 1.     |
| 會員載貝類別     | 進      |
| 載具明碼       | Z      |
| 載貝隱碼       | У      |
|            | 確認     |
|            |        |

圖 12-確認歸戶資料

#### (3)完成歸戶,顯示歸戶結果

| 電:<br>·              | 歸戶結果                                                                                                    |  |
|----------------------|----------------------------------------------------------------------------------------------------|--|
|                      | BTCSVC0888 會員載具歸戶成功,請登入電子發票整合服務平台或重 ×<br>新整理歸戶設定頁面。提醒您可至「領獎設定」功能設定匯款帳號,中<br>獎獎金將自動匯入指定帳戶。 2020-06-02T14:04:40.462 |  |
|                      | 關閉視窗                                                                                                    |  |
| 共通性重                 |                                                                                                    |  |
| <b>当貝載</b> 其類<br>載具明 | 月石馬                                                                                                    |  |
| 載具隱                  | 晨G碼。<br>                                                                                                    |  |
|                      | 確認                                                                                                    |  |

圖13-歸戶結果頁面(尚未完成領獎設定)

#### 3. 兩類歸戶功能測試完,並上傳文件到平台

(1) 登入平台於功能選單中,點選會員載具申請及異動/會員載具申

請,點選案件

| 1 | ➡ 財政部電子發票整合服務平台        |                  |        |       |           |                                             |  |  |  |  |
|---|------------------------|------------------|--------|-------|-----------|---------------------------------------------|--|--|--|--|
| : | ::: 會員載具申請及異動 > 會員載具申請 |                  |        |       |           |                                             |  |  |  |  |
|   | ■申請紀錄列表                |                  |        |       |           |                                             |  |  |  |  |
|   | #                      | 案件編號             | 類型     | 狀態    | 申請日期      | 備註 +                                        |  |  |  |  |
|   | 1                      | CRD2020042900001 | 申請會員載具 | 歸戶測試中 | 109-04-29 |                                             |  |  |  |  |
|   |                        |                  |        |       |           | <ul><li>&lt; 1/1 &lt;&gt; 10♥ 共1筆</li></ul> |  |  |  |  |
|   |                        |                  |        |       |           |                                             |  |  |  |  |

圖 14-會員載具申請紀錄列表

(2)點選「上傳文件」按鈕

|                              | 處理進度(60%)             |       |        |  |
|------------------------------|-----------------------|-------|--------|--|
|                              | (8.1. m) (8.          |       |        |  |
| 米源                           | 5天中朝                  |       |        |  |
| 条件環惑                         | CRD2020042900001      | 類型    | 中調智見戦長 |  |
| 申請日期                         | 109-04-29             | 狀態    | 歸戶測試中  |  |
| 載貝代碼                         | EH0035                |       |        |  |
| 戰具名稱                         | _                     |       |        |  |
| 聯絡人姓名                        | -                     | 聯絡人信箱 |        |  |
| 聯絡人電話                        |                       | 聯絡人地址 | 台北市    |  |
| 預定檢測日期起訖                     | 109-04-29 ~ 109-10-10 |       |        |  |
| ✔歸戶方式1-大平台歸戶(由電子發票整合服務平台     | 皆歸戶)                  |       |        |  |
| 驗證環境歸戶網址                     | https://              | -     |        |  |
| 正式環境歸戶網址                     | https://              | -     |        |  |
| 下列商家是否使用相同戰具號碼               | 相同                    |       |        |  |
|                              |                       |       |        |  |
| ■ 購物商家列表                     |                       |       |        |  |
| # 動作 統一編號 購物商家名:             | ñ                     |       |        |  |
| 1 約1項                        |                       |       |        |  |
| ✔歸戶方式2-小平台歸戶(由營業人端會員平台歸)     | ≡)                    |       |        |  |
| 驗證環境歸戶網址                     | https://              |       |        |  |
| 正式環境歸戶網址                     | https://              | -     |        |  |
| ■ 韓后總計對際ID別主                 |                       |       |        |  |
| # 時戸町近到隠北/沙衣<br># 動作 服務 同会ID |                       |       |        |  |
| 1 新增 正式環境                    |                       |       |        |  |
|                              |                       |       |        |  |

圖15-會員載具申請紀錄

(3)選擇相對應文件並完成上傳註

| ■ 財        | 正式                           | <del>唇像目缀w</del> https://www.te<br>上傳文件                                                                            | st einvoice nat dov tw/bid/bro                                                                                             |                                                                               |                                               | ×            |       |     |
|------------|------------------------------|----------------------------------------------------------------------------------------------------|----------------------------------------------------------------------------------------------------|-------------------------------------------------------------------------------|-----------------------------------------------|--------------|-------|-----|
| # 3<br>1 ( | III 購物商家列表 # 動作 統一 1 新增 0000 | * 會員載具作業手冊<br>* 歸戶測試畫面文件                                                                                           | 請選擇檔案<br>請選擇檔案                                                                                                    | <b>累限</b><br>開設                                                               |                                               |              |       | ÷   |
|            | ✔ 歸戶方式2-小平台歸<br>驗<br>証<br>正式 | 四、依據載具發行機構辦理電子<br>第人及實受人處理戰員毀損<br>約,捐赠或歸戶,但已依下<br>1.提供買受人還擇將載具歸<br>2.提供買受人以這將約載具歸<br>3. 實受人以未歸戶載員索取<br>知該中獎人,並提供電子 | *發票相關作業注意事項之附件-1<br>有 指失: 边境之相關作業,本年<br>可規定辦理]:<br>戶至身分識別資訊或共過性戰員,<br>、中獎發票並得於交易前及交易,<br>之電子發票中爽時,應於添一發<br>發票證明聯給與中獎人作為兌獎; | 電子發票發行機構作業申請書<br>請載員類型屬於「載員發行機<br>之機制。<br>寺捐贈電子發票之機制。<br>票閒獎日翌日起十日內以蘭訊<br>憑證。 | 規定, 戰具發行機構應協助<br>構無法直接於整合服務平台<br>、電子郵件或其他適當方式 | 叠<br>计查<br>通 |       | 共1筆 |
|            | ■歸戶網址對應IP列表                  | 申請人已詳細閱讀會員報                                                                                                    | 袁具線上申請說明事項                                                                                                    |                                                                               |                                               |              |       |     |
|            | # 動作 服務                      |                                                                                                    |                                                                                                    |                                                                               |                                               | _            |       |     |
|            | 1 新増 正式環境                    |                                                                                                    |                                                                                                    |                                                                               | 上傳文                                           | 件            |       |     |
| l          |                              |                                                                                                    |                                                                                                    |                                                                               |                                               | ±4           | 家件 關閉 |     |

圖 16-上傳文件功能畫面

註:營業人完成作業手冊與歸戶測試後,分別製作文件並上傳,本步驟即完成 (文件製作方式可參考「會員載具規格說明書」)。

#### (三)取得「連線測試通過證明」

平台通過營業人兩類歸戶功能檢測後,核發「歸戶連線測試通過證明」(信件主 旨:會員載具完成測試通知),營業人可以憑證或發函方式申請正式上線。

您好:

貴公司申請「會員載具名稱:<mark>10</mark>;會員載具類別代碼:<mark>11</mark>」,已通過兩類歸戶功能檢測,並已上傳相關文件。

請以憑證或發函方式,向財政資訊中心申請會員載具正式上線。

1.以憑證方式申請:登入至電子發票整合服務平台的會員載具申請,以憑證申請正式上線。
 2.以發函方式申請:發函至財政資訊中心申請正式上線,並檢附歸戶連線測試通過證明(信件主旨:會員載具完成測試通知),請參考 會員載具申請函範例。

如您有其他問題,請與我們聯繫。 財政部電子發票整合服務平台客服中心 網 址:https://einvoice.nat.gov.tw/ 技術客服專線:02-89782365 技術客服信箱: e-inv@hibox.hinet.net

圖 17-連線測試通過證明

## 三、會員載具大平台歸戶線上申請

#### (一)營業人登入平台:

| ■ 「「「」」<br>「「」」<br>「」」<br>「」」<br>「」」<br>「」」<br>「」」<br>「 | 24小药客服易给 0600-521-688 |
|---------------------------------------------------------|-----------------------|
| 詩選擇登入身分<br>子文<br>子文<br>中<br>中<br>中                      |                       |
|                                                         |                       |

圖 18-平台登入頁面

(二)於平台功能選項中,點選會員載具申請及異動/會員載

具異動:

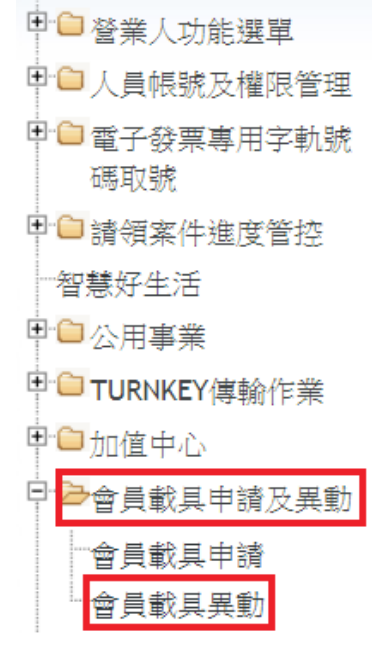

圖 19-平台功能選單

#### (三)於會員載具列表中點選已存在案件:

#### 會員載具列表

- # 會員載具類別代碼 載具名稱
- 1 20001 2世令号封日20

圖 20-會員載具列表

#### (四)點選「申請開通大平台歸戶」:

| ★歸戶方式1-大平台歸戶(由電子發票整合服務平台歸戶)          |  |  |  |  |  |
|--------------------------------------|--|--|--|--|--|
| 尚末申請大平台歸戶服務,為提供民眾更便利的歸戶管道,建議您儘速完成申請。 |  |  |  |  |  |
| 申請開遍大平台歸戶                            |  |  |  |  |  |
| ★ 歸戶方式2-小平台歸戶(由營業人端會員平台歸戶)           |  |  |  |  |  |

圖 21-申請開通大平台歸戶功能

#### (五)後續流程與「二、會員載具線上申請」相同:

完成大平臺歸戶測試及上傳相關文件,取得會員載具完成測試通知後,申請正式上線。

### 四、營業人進行自行檢測測試

營業人使用 Turnkey 傳輸電子發票,應依「電子發票 Turnkey 上線前自行檢測作業」加測 B2C 存證檢核情境 11(持會員載具索取發票)、 情境 12(持會員載具+捐贈發票)。

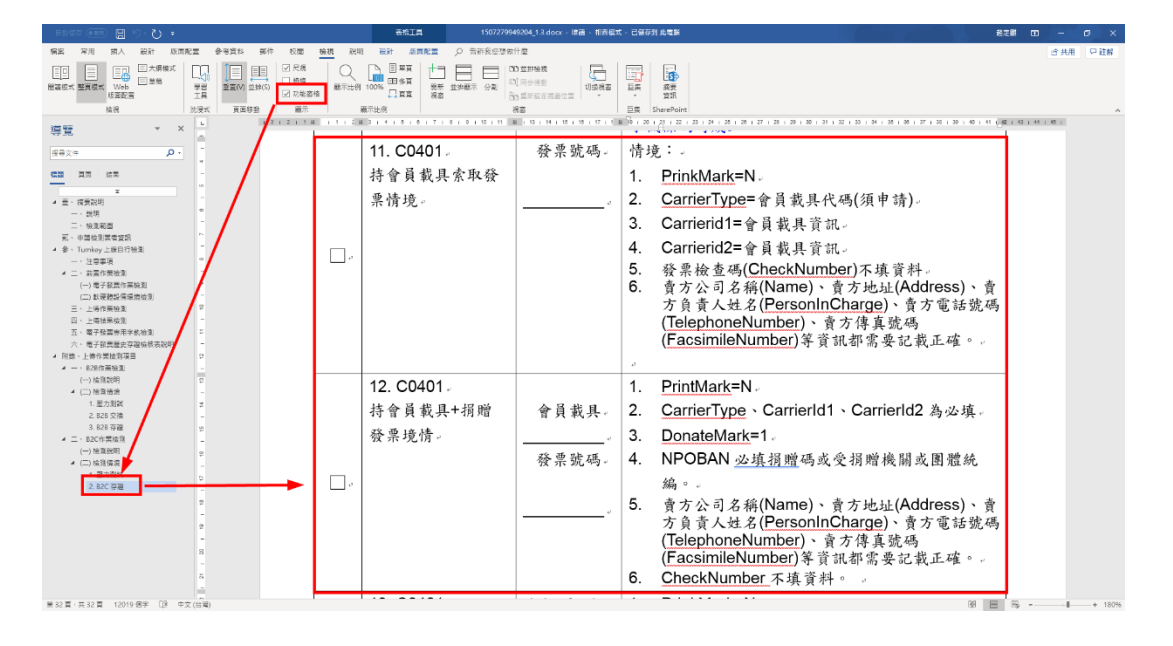

圖 22-Turnkey 自行檢測 B2C 檢核情境 11 及 12

### 五、申請正式上線

營業人向財政部財政資訊中心申請正式發行會員載具,通過後將 收到「通過會員載具申請」通知。全部流程完成後,營業人須開通大 平台歸戶之認證頁面對外使用,且開放Public IP防火牆存取權限: 117.56.24.223 port 80、443,即可正式發行會員載具。

您好:

貴公司提送之會員載具申請正式上線,經審查通過,後續將會收到正式上線核准函,特此通知。

會員載具名稱: {0}; 會員載具類別代碼: {1}

\*提醒事項:

貴公司若不使用會員載具,應於終止載具服務日期二個月前, 向財政部通報終止事由及預計終止日期,並向其提出載具終止服務之因應措施, 另應於終止服務日期一個月前通知會員終止服務日期及因應措施。

圖 23-通過會員載具申請信件

### 六、會員載具異動申請

營業人發行會員載具核准上線後,可向財政部財政資訊中心申請 會員載具異動作業,包含異動聯絡人資訊、會員載具名稱、歸戶功能 網址與 IP、購物商家列表、變更作業流程(調整手冊流程)等。

(一)線上申請方式:登入平台,於功能選項中點選會員載

#### 具申請及異動/會員載具異動。

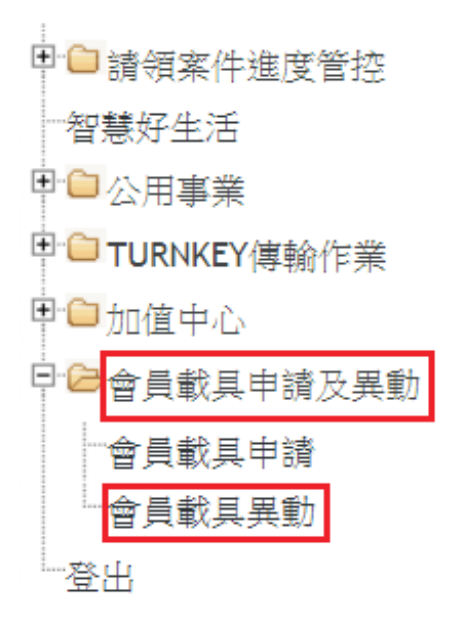

圖 24-平台功能選單

## 1. 異動聯絡人列表資料:無須使用憑證。

(1)新增代理聯絡人資料(代理聯絡人至多10位):點選右方按鈕

| ≡      | 財政部電子發  | <b>ξ票整合服務平台</b> |            |                        |                  |
|--------|---------|-----------------|------------|------------------------|------------------|
| .:: 會員 | 員載具申請及異 | 動 > 會員載具異動      |            |                        |                  |
|        | 業務聯絡人列  | 表               |            |                        |                  |
| #      | 類型      | 姓名              | 電話         | 電子郵件                   | +                |
| 1      | 主要      | <b>蔡</b>        | ~~~~~      |                        | \$               |
| 2      | 代理      | ja              | 0000050004 | a in Mhilean hinat nat | 🗢 💼              |
|        |         |                 |            |                        | ▲ 1/1 》 10 ¥ 共2筆 |
| :=     | 會員載具列表  |                 |            |                        |                  |

#### 圖 25-業務聯絡人列表-新增

(2) 異動主要及代理聯絡人資料:點選右方按鈕

| =     | 財政部電子發  | 發票整合服務平台   |            |                            |                  |
|-------|---------|------------|------------|----------------------------|------------------|
| .:: 會 | 員載具申請及異 | 動 > 會員載具異動 |            |                            |                  |
| :=    | 業務聯絡人列  | し表         |            |                            |                  |
| #     | 類型      | 姓名         | 電話         | 電子郵件                       | +                |
| 1     | 主要      | 蔡仁慧        | ~~~~~      |                            |                  |
| 2     | 代理      | je         | 0000050004 | in . Al il av lain at a at |                  |
|       |         |            |            |                            | ▲ 1/1 》 10 ¥ 共2筆 |
|       |         |            |            |                            |                  |

圖 26-業務聯絡人列表-異動

#### 2. 異動會員載具案件資料: 需使用憑證。

(1)點選會員載具列表中右邊按鈕,開啟會員載具明細:

| ■ 業務聯絡人   | ■ 業務聯絡人列表             |            |                       |                                                                 |  |  |  |  |  |
|-----------|-----------------------|------------|-----------------------|-----------------------------------------------------------------|--|--|--|--|--|
| # 類型      | 姓名                    | 電話         | 電子郵件                  | +                                                               |  |  |  |  |  |
| 1 主要      | ++ 1 111              |            |                       | *                                                               |  |  |  |  |  |
| 2 代理      | iacon                 | 0022052001 | a inv@hihay hinat nat | <b>☆</b>                                                        |  |  |  |  |  |
|           |                       |            |                       | <ul><li>&lt; 1/1 </li><li>▶ 10 </li><li></li></ul> <li>共2筆</li> |  |  |  |  |  |
| ■ 會員載具列   | 」表                    |            |                       |                                                                 |  |  |  |  |  |
| # 會員載具    | 類別代碼 載具名              | 再          |                       | 狀態 開放日期 く 7                                                     |  |  |  |  |  |
| 1 ^ ₽0001 | all <del>;1</del> 一合。 | ₽ ¥ ₽ ∧ ₽  |                       | 信田市 100.04.00                                                   |  |  |  |  |  |
|           |                       |            |                       | <ul><li>&lt; 1/1 </li><li>▶ 10 </li><li>♥ 共1筆</li></ul>         |  |  |  |  |  |
| ■ 申請紀錄列   | 表                     |            |                       |                                                                 |  |  |  |  |  |

圖 27-會員載具列表

| 會員載具明 | 归細      |           |                                                                         | × |
|-------|---------|-----------|-------------------------------------------------------------------------|---|
| 會員載   | 具類別代碼   | AB0001    |                                                                         |   |
|       | 載具名稱    | 測試會員載具    | AB                                                                      |   |
|       | 開放日期    | 109-04-09 | 狀態 停用中                                                                  |   |
| ★歸戶方  | 方式1-大平台 | 計歸戶(由電子費  | §票整合服務平台歸戶)                                                             |   |
|       |         | API Key   | ◎ 顯示API Key                                                             |   |
|       | 驗證環     | 境歸戶網址     | https://www.test.einvoice.nat.gov.tw/APMEMBERVAN/SmallCarrier!memCarAPI |   |
|       | 正式環     | 境歸戶網址     | https://www.test.einvoice.nat.gov.tw/APMEMBERVAN/A                      |   |
| 下列商   | 家是否使用相  | 同載具號碼     | 不相同                                                                     |   |
| ≣購    | 物商家列表   |           |                                                                         | ] |
| # 1   | 助作      | 統一編號      | 購物商家名稱 +                                                                |   |
| 1     |         | 00007102  | 測試會員載具購物商家                                                              |   |
| 2 🟦   | 新增      | 11111111  | 測試                                                                      | J |

(2) 異動歸戶方式1之歸戶網址或購物商家列表:

圖 28-會員載具明細

#### (3) 異動歸戶方式2之歸戶網址:

| .:: 會員                                                                                      | ★歸戶方式2-小平台歸 | 幕戶(由營業) | 人端會員平台歸戶)                                          |  |
|---------------------------------------------------------------------------------------------|-------------|---------|----------------------------------------------------|--|
| ,<br>,<br>,<br>,<br>,<br>,<br>,<br>,<br>,<br>,<br>,<br>,<br>,<br>,<br>,<br>,<br>,<br>,<br>, | 驗證環境        | 歸戶網址    | https://wwwtest.einvoice.nat.gov.tw/APMEMBERVAN/1  |  |
| 1                                                                                           | 正式環境        | 歸戶網址    | https://www.test.einvoice.nat.gov.tw/APMEMBERVAN/2 |  |

圖 29-異動歸戶方式 2 歸戶網址

#### (4)異動歸戶網址對應 IP:

| # 動作 | 服務   | 固定IP      |  |
|------|------|-----------|--|
| 1    | 驗證環境 | 1.1.1.1   |  |
| 2    | 正式環境 | 2.2.2.2   |  |
| 3    | 正式環境 | 3.3.3.3   |  |
| 4    | 正式環境 | 4.4.4.4   |  |
| 5 新增 | 正式環境 | ▼ 5.5.5.5 |  |
|      |      |           |  |

圖 30-異動歸戶網址對應 IP

(5)異動資料填寫完後,點選異動申請按鈕:

| 變更作業流程申請異重 | 申請 關閉 |
|------------|-------|
|            |       |
|            |       |

圖 31-異動申請按鈕

#### 3. 異動名稱及變更作業流程(調整手冊): 需使用憑證。

(1)點選會員載具明細下方「變更作業流程申請」:

|       | ■ 歸戶網址對 |      |           |             |
|-------|---------|------|-----------|-------------|
|       | # 動作    | 服務   | 固定IP      | +           |
| And A | 1       | 驗證環境 | 1.1.1.1   | <b>a</b>    |
| #     | 2       | 正式環境 | 2.2.2.2   | <b>a</b>    |
| 1     | 3       | 正式環境 | 3.3.3.3   | <b>a</b>    |
|       | 4       | 正式環境 | 4.4.4.4   | <b></b>     |
| ŧ     | 5 新增    | 正式環境 | ♥ 5.5.5.5 | <b>m</b>    |
| #     |         |      |           |             |
| 1     |         |      |           | 變更作業流程申請 開閉 |

圖 32-變更作業流程申請功能

(2)異動會員載具名稱及會員載具手冊文件,並完成上傳作業。

| 申請變更作業流程   |        |    | 3 |
|------------|--------|----|---|
| * 載具名稱     | 測試會員載具 |    |   |
| * 會員載具作業手冊 | 請選擇檔案  | 選擇 |   |

圖 33-上傳文件功能畫面

(二)紙本申請方式:於平台之文件下載中,下載「會員載具 相關表單及函文範例」後,填寫「會員載具紙本變更申請表」, 用印後郵寄至本中心。(請多加使用電子發票整合服務平台 之會員載具異動線上申請服務)